1. Для подачи документов в Строительно-политехнический колледж необходимо перейти на сайт <u>https://ab2.cchgeu.ru/user/sign-in/login</u>

Далее необходимо пройти регистрацию, выбрав пункт «Хотите подать заявление? Зарегистрируйтесь»

| Личный кабинет                             |  |
|--------------------------------------------|--|
| Электронная почта*                         |  |
| Napons*                                    |  |
| Запомнить меня                             |  |
| Therat                                     |  |
| Хотите ходать заявление? Зарогистрируйтесь |  |

2. Затем перед Вами появится окно регистрации, в котором необходимо ввести свои данные, заполнив все поля, а также отметить галочкой согласие на обработку персональных данных. После этого еще раз внимательно проверьте все введенные данные и нажмите кнопку «Зарегистрироваться»

| -mail                                                                                      | оступающого     | Фазмилия*      |     |
|--------------------------------------------------------------------------------------------|-----------------|----------------|-----|
| Тароль"                                                                                    |                 | Maa*           | _   |
| ип документа<br>Паскорг РФ                                                                 |                 | Отчество       |     |
| Серия паслорта                                                                             | Номер паспорта* | Дата рождения* | × # |
| Таролнтъ при наличии строго и<br>соответствни с документом<br>удостовержищем личность (без | -               |                |     |

3. После отправки запроса на регистрацию Вы автоматически перемещаетесь на страницу для заполнения анкеты, первым шагом заполнения которой является подтверждение адреса электронной почты. Для этого необходимо нажать на ссылку «Подтвердить»

| вы отправили вам лисы                                                                                           | The second second second second second second second second second second second second second second second s |                      |                |         |
|----------------------------------------------------------------------------------------------------|----------------------------------------------------------------------------------------------------|----------------------|----------------|---------|
| centre contraction de la contraction de la contraction de la contraction de la contraction de la contraction de | NO PIBH                                                                                                    |                      |                |         |
| Основные заника                                                                                                 |                                                                                                    |                      |                |         |
| основные далные                                                                                                 | inanon@gmail.com                                                                                               |                      |                |         |
| Email *                                                                                                    | Подтвердить                                                                                                    | Film *               |                | G       |
| 240000000                                                                                                    |                                                                                                    |                      | мужской        | женскии |
| Фамилия.*                                                                                                    | Visance.                                                                                                    | Тепофон для связи: * |                |         |
| MMR."                                                                                                    | Иван                                                                                                    | Основной *           | +7(900)000-00- | 00      |
|                                                                                                    |                                                                                                    |                      |                |         |
|                                                                                                    |                                                                                                    |                      |                |         |

4. Затем Вам необходимо проверить свою электронную почту, открыть письмо, полученное от портала приемной комиссии ВГТУ и перейти по ссылке, указанной в письме (для подтверждения регистрации). Будьте внимательны, письмо может попасть в папку «Спам».

5. Если допущена ошибка в адресе эл. почты – необходимо начать процедуру регистрации сначала. Если данный шаг выполнен успешно – Вы автоматически вернетесь на страницу с анкетой. В случае если письмо не пришло - проверьте правильность указанного адреса электронной почты.

6. На странице с анкетой необходимо заполнить все пустые поля. Если Вы нуждаетесь в общежитии – поставить отметку в соответствующем поле. После завершения заполнения данных необходимо загрузить фото или скан-копию паспорта (страница с персональными данными и сведениями о прописке). Затем необходимо проверить все введенные данные и после проверки нажать кнопку «Сохранить».

| Нуждаемость в обц              | ежитии                                     |           |
|--------------------------------|--------------------------------------------|-----------|
| Скан-копии документ            | e.                                         |           |
| Разворот паспорта              | Budpate gale.                              | 🕿 Budpans |
| с персональными<br>данными *   | Максимальный размор приложонного файла: 2М | -         |
| Разворот паспорта              | Budparts draftn                            | 🐲 Buópan  |
| с отметками о<br>регистрации * | Максимальный размер приложенного файла, 2М |           |

7. После этого Вы переходите на страницу «Образование». На данной странице Вы заполняете данные об образовании, на базе которого Вы планируете поступление. Все поля заполняются строго по документу об образовании (аттестату). После ввода запрашиваемых данных необходимо произвести загрузку фото или скан-копий аттестата и приложения к аттестату. Если все данные введены верно, а необходимые скан-копии документов подгружены – необходимо нажать кнопку «Сохранить».

| Вступительные ис         | пытания Образование Направл            | пения подготовки              |         |             |
|--------------------------|----------------------------------------|-------------------------------|---------|-------------|
| Сведения об образова     | -BRM                                   |                               |         |             |
| Уровень<br>образования * | Среднее общее                          | Класификатор<br>учебного      | мбоу •  |             |
| Тип документа.*          | Агтестат о среднем общем образов       | заведения.                    |         |             |
|                          |                                        | Наименование                  | 1       |             |
| серия<br>документа:      |                                        | заведения.*                   |         |             |
| Howen                    |                                        | Дата выдачи: "                |         | × #         |
| документа.*              |                                        |                               |         | -           |
|                          |                                        | Год окончания                 |         |             |
|                          |                                        | Ban                           | 800049  |             |
|                          |                                        | предоставленного документа. * | BULLER. |             |
| Скан копии документо     |                                        |                               |         |             |
| Документ об              | Выбрать фака.                          |                               |         | 😂 Budpana   |
| образовании "            | Максимальный размер приложенного файли | a: 2M                         |         | -           |
| Приложение               | Сюда вы можете загрузить до 4 файлов.  |                               |         |             |
| 104 0000000000           | Выбрать файлы                          |                               |         | 🖀 Выбрать . |
|                          | Максимальный размер приложенных файло  | ю до. 2M                      |         | -           |

8. После этого переходим к выбору специальности. Для этого нужно перейти на вкладку «Направления подготовки» и нажать на кнопку «Добавить».

|                                                                                           | Иван Иванов Выхо                |
|-------------------------------------------------------------------------------------------|---------------------------------|
| Анкета Подать заявление Инд. достижения                                                   | Мои заявления -                 |
| Вступительные испытания Образование Направления подготовки                                |                                 |
| 9 Но забудале нажать внопку "Подать запалонию", когда завершите выбор направлений портого | SI OF                           |
|                                                                                           |                                 |
| О Если Вы приняли решение забрать документы из ВГТУ и не поступать в наш ВУЗ, то подайте  | Заналение об отзыве документов. |

9. Далее из списка выбираете интересующую Вас специальность с нужными параметрами (на базе какого образования поступаете, источник финансирования). Отмечаете нужную Вам специальность и нажимаете кнопку «Добавить»:

| randramana until numeri                                         |            |                     | Шифр специально    | ctu.               |      |   |
|-----------------------------------------------------------------|------------|---------------------|--------------------|--------------------|------|---|
| Подразделение                                                   | •          | Форма обучения      |                    | Форма оплати       |      | • |
| 38.02.01 Экономика и бу<br>форма обучения                       | хгалтерск  | ий учет (по отрасля | ім), полное возмощ | ение затрат, очная | ∘∙   |   |
| 38.02.01 Экономика и бу<br>форма обучения                       | хгалтерск  | ий учет (по отраспя | ім), попное возмещ | ение затрат, очная | •    |   |
| 54.02.01 БФ_Дизайн, пог                                         | IHOO BO3MO | щение затрат, очная | форма обучения     |                    | •    |   |
| 54.02.01 Дизайн, полное возмещение затрат, очная форма обучения |            |                     |                    |                    |      |   |
|                                                                 |            |                     |                    |                    | 1.12 |   |

ВНИМАНИЕ! Подать документы можно только на ОДНУ специальность. Затем необходимо нажать кнопку «Подать документы»:

| Анкета Подать      | заявление       | Инд. достих       | кония                    |                                | Мои заявления               |
|--------------------|-----------------|-------------------|--------------------------|--------------------------------|-----------------------------|
| Зступительные ис   | спытания        | Образование       | Направления по           | дготовки                       |                             |
| Не забудьте на     | wats involvy "D | одать зазеление"  | когда завершите выбор    | направлений подготовки.        |                             |
| В Если Вы приня    | ли ресиние за   | брать документы і | из ВГТУ и не поступать і | а наш БУЗ, то подайте Заявлени | ие об отзыве документов     |
| цобавленные н      | направлен       | ния               |                          |                                | //oðatern                   |
| 12.02.10 Монтаж    | к, техническое  | обслуживание и    | в ремонт биотехническ    | их и медицинских аппаратов и   | и систем 🗙                  |
| Среднее професс    | иональное       |                   |                          | Источник финан                 | сирования: Бюджетная основа |
| Форма обучения.    | Очная           |                   |                          |                                |                             |
| Строительно-поли   | итехонический к | onneax            |                          |                                |                             |
| Скан-жопии докумен | rroe            |                   |                          |                                |                             |
| Заявление об       | Выбрать фа      | ân                |                          |                                | Se theopen                  |
| отзыве документов  | Максималын      | ый размор прилои  | конного файла: 2М        |                                |                             |
|                    |                 |                   |                          |                                |                             |
|                    |                 |                   |                          |                                | Подать заявления            |
|                    |                 |                   |                          |                                |                             |

10. Далее Ваши документы отправляются на проверку в приемную комиссию. Если по поданным документам у комиссии не возникнет вопросов – у Вас в личном кабинете в течение 4 рабочих дней появятся бланки заявления на участие в конкурсе и согласия на обработку персональных данных, которые Вам необходимо распечатать, подписать и загрузить фото или скан-копии подписанных бланков.

11. Если Вы хотите изменить специальность, то Вам необходимо зайти в личный кабинет под своей учетной записью, перейти по вкладке «Мои заявления», выбрать поданное ранее Вами заявление и изменить в нем выбранную специальность (удалить ранее выбранную и добавить новую, проделав еще раз п.8-10).

| Анкета Подать заявлен       | ие Инд. достижения     | Мои заявления - |
|-----------------------------|------------------------|-----------------|
| Вступительные испытания     | Направления подготовки |                 |
| ก้ออกอนเหช กกี กกีกรรกออนแห |                        |                 |

12. Если Вы хотите отозвать поданные документы, Вам необходимо из раздела <u>https://cchgeu.ru/abiturientu/spo/podacha-dokumentov/blanki/</u> скачать бланк заявления об отзыве документов, заполнить, подписать и разместить его скан-копию или фото в соответствующем поле личного кабинета.

|                    |                          |                                     |                         |                         | Иван Иванов                   | Выхо   |
|--------------------|--------------------------|-------------------------------------|-------------------------|-------------------------|-------------------------------|--------|
| Анкета Подать      | заявление                | Инд. достиж                         | ения                    |                         | Мои заявл                     | ения • |
| Вступитепьные и    | спытания                 | Образование                         | Направления пор         | цготовки                |                               |        |
| Не забудыте на     | жать кнопку "Г           | logats sananerwo".                  | когда заверцито выбор   | направлений подготовки  |                               |        |
| •                  |                          |                                     |                         |                         |                               |        |
| Если Вы приня      | ли решение за            | брать документы и                   | з ВГТУ и не поступать в | наш ВУЗ, то подайте Зал | наление об отзыве документов. |        |
| Побавленные і      | направлен                | ния                                 |                         |                         | 5                             | базить |
| Вет добавленных н  | правлений                |                                     |                         |                         |                               |        |
|                    |                          |                                     |                         |                         |                               |        |
| Скан-копии докумен | пов                      |                                     |                         |                         |                               |        |
| Заявление об       | Выбрать фа               | เลิก                                |                         |                         | 🖀 быбрать                     |        |
| отзыве документов  | Address and the state of | with an annual of the second second |                         |                         | 2.2                           |        |

После этого необходимо нажать кнопку «Подать заявление».